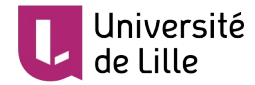

# **CRÉER UN COURS SUR MOODLE**

Ce tutoriel vous indique la marche à suivre pour créer facilement un cours dans Moodle.

# **AJOUTER UN COURS**

1. Sur la page d'accueil de Moodle, localisez en bas de la page d'accueil votre composante. Cliquez dessus ;

Catégories de cours

Tout déplier

- Administration et services (26)
- Centre de Langues de l'Université de Lille (CLIL)
- ▶ Département Sciences de l'Education et de la Formation d'Adultes (SEFA) (6)
- Ecole Doctorale Biologie Santé (3)
- ▶ Faculté de Chirurgie Dentaire (2)
- Faculté de Médecine (5)
- Faculté de Pharmacie (2)
- Faculté des Humanités
- ▶ Faculté des langues, littératures et civilisations étrangères (LLCE) (3)
- ▶ Faculté des Sciences du Sport et de l'Education Physique m
- Faculté des Sciences Economiques et Sociales (FSES)
- ▶ Faculté des Sciences et Technologies (FST) (2)
- ▶ Faculté des Sciences Juridiques Politiques et Sociales (75)
- ▶ Faculté FFBC-IMMD (Finance, banque, comptabilité / institut du marketing et management de la distribution) @0
- ▶ Faculté ILIS Ingénierie de la Santé (18)
- <sup>b</sup> Institut de formation des musiciens intervenants en milieu scolaire (2)
- Institut de Préparation à l'Administration Générale (IPAG)
- Institut universitaire de technologie A (IUT A) (5)
- ▶ Institut universitaire de technologie B (IUT B) ⑴
- Institut universitaire de technologie C (IUT C) (11)
- naviguez jusqu'à la sous-catégorie voulue (exemple ici Faculté FFBC-IMMD > Faculté de finance, banque, comptabilité > Licence);

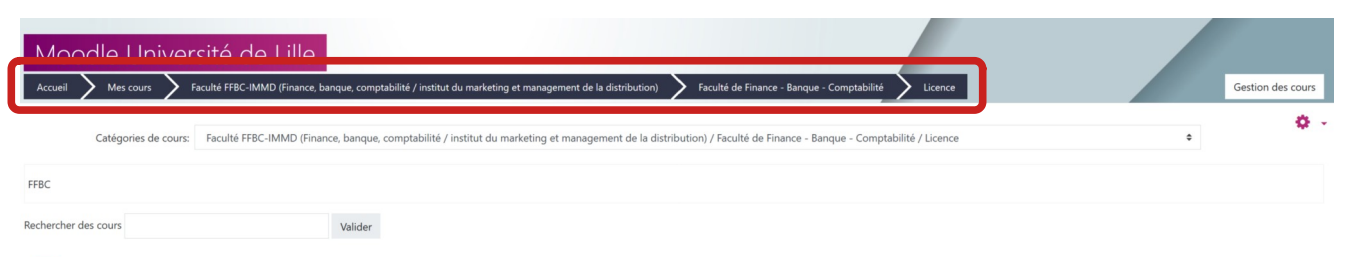

#### 1 2 3 4 5 6 »

Vous retrouvez votre position dans l'arborescence grâce à ce repère en haut de l'écran.

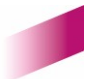

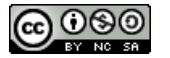

1

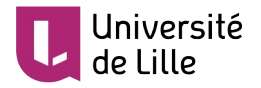

3. une fois dans la sous-catégorie concernée, cliquez sur « Ajouter un cours » en bas de la page ;

| AIDE A L'INSERTION PROFESSIONNELLE L3<br>(M. Petit)                                           | Analyse des états financiers     | Analyse des Etats Financiers_Aymen ABBADI               | Anglais Licence G3 Banque - Anglais des<br>Affaires |
|-----------------------------------------------------------------------------------------------|----------------------------------|---------------------------------------------------------|-----------------------------------------------------|
| Anglais US - analyse de presse: We, the<br>people, keeping the USA as a one-nation<br>people: | BAIP/STAGE LICENCE               | Budget de trésorerie L3 Banque Prépa Franco-<br>chinois | C2I LICENCE COMPTABILITÉ G1                         |
| C2I LICENCE COMPTABILITE G2                                                                   | C2i niveau 1 FFBC L1 2016-17 JYJ | C2i niveau 1 FFBC L1 2017-18 JVJ                        | C2i niveau 1 FFBC L3 2016-17 JYJ                    |
| 1 2 3 4 5 6 »                                                                                 |                                  |                                                         |                                                     |

4. indiquez un nom et un nom abrégé à votre cours, puis cliquez sur « Enregistrer et afficher » en bas de la page ;

Ajouter un cours

| Moodle Universit                 | té de Lille |                                |                  |  |                |
|----------------------------------|-------------|--------------------------------|------------------|--|----------------|
| Accueil X Administration du site | 🔪 Cours 🔪 G | estion des cours et catégories | Ajouter un cours |  |                |
| Ajouter un cours                 |             |                                |                  |  | ▶ Tout déplier |
| <ul> <li>Généraux</li> </ul>     |             |                                |                  |  |                |
| Nom complet du cours             | 0 0         |                                |                  |  |                |
| Nom abrégé du cours              | 9 0         |                                |                  |  |                |

5. Vous accédez à la page d'accueil du cours et vous pouvez commencer à y ajouter du contenu.

| Tutoriel DIP      |                                                                                                    |                                            |         |
|-------------------|----------------------------------------------------------------------------------------------------|--------------------------------------------|---------|
| Accueil Mes cours | Faculté FFBC-IMMD (Finance, banque, comptabilité / institut du marketing et management de la distribution) | Faculté de Finance - Banque - Comptabilité | Licence |
|                   |                                                                                                    |                                            |         |
| P Annonces        |                                                                                                    |                                            |         |
|                   |                                                                                                    |                                            |         |
| Section 1         |                                                                                                    |                                            |         |
|                   |                                                                                                    |                                            |         |

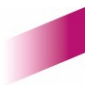

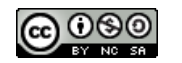

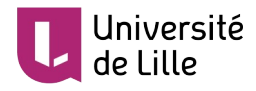

## **RETROUVER SON COURS**

#### DANS L'ENT

Une fois connecté sur l'ENT (sur <u>https://ent.univ-lille.fr</u>) , cliquez sur « Mes cours Moodle » pour accéder à l'ensemble de vos cours.

|                                 | $\odot$                                                                                |
|---------------------------------|----------------------------------------------------------------------------------------|
| travail                         |                                                                                        |
|                                 | Mes cours Moodle                                                                       |
| 🖀 Accueil                       |                                                                                        |
| <b>≡</b> Toutes mes applis      | Accès direct à vos cours :                                                             |
| 🖽 Mes actualités                | Analyse de la consommation                                                             |
| The Mes cours Moodle            |                                                                                        |
| ■ Intranet                      | Analyse de la consommation (Ahmed BENMECHEDDAL)                                        |
|                                 |                                                                                        |
| 🗁 Conseils et commissions       | Atelier DIP : Concevoir et utiliser des QCM (1. Tibar)                                 |
| O Anciens ENT                   | Atelier DIP : Diffuser des contenus multimédia avec Moodle                             |
| i Guide des services numériques | Atelier DIP : Moodle corrige vos QCM                                                   |
|                                 | Atelier DIP : Utiliser l'outil de classe virtuelle Big Blue Button intégré dans Moodle |
|                                 | Atelier DIP : Vidéo pédagogique                                                        |
|                                 | Bac à sable Moodle                                                                     |

### AU SEIN DE MOODLE

Au sein de la plateforme Moodle, vous pouvez retrouver la liste de vos cours en cliquant sur « Mes cours » en haut de l'écran.

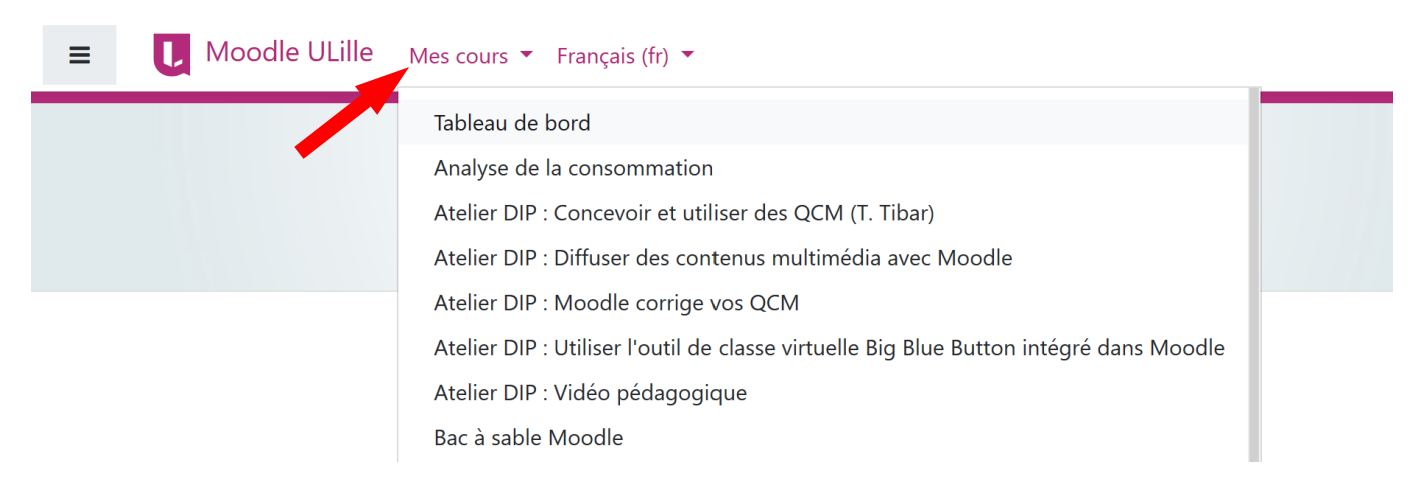

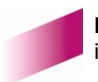

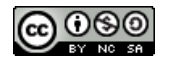